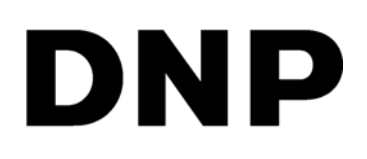

DIGITAL PRINT UTILITY

# Hot Folder Print v1.0

FOR MAC SYSTEMS

**Software Installation Guide** 

©2018 DNP Imagingcomm America Corporation All rights reserved PN: DOC-U-HFP-V1-MAC-R01 REV: 06.29.2018

## **License Agreements**

**SOFTWARE END USER LICENSE AGREEMENT (EULA)**. PLEASE READ THE FOLLOWING TERMS AND CONDITIONS CAREFULLY BEFORE USING THIS SOFTWARE. USING THIS SOFTWARE INDICATES YOUR ACCEPTANCE OF THESE TERMS AND CONDITIONS. IF YOU DO NOT AGREE WITH THESE TERMS AND CONDITIONS, DO NOT DOWNLOAD OR USE THIS SOFTWARE. This Software License Agreement (the "Software License Agreement") is an agreement entered into by and between you (hereinafter referred to as "You" or Your") and DNP Imagingcomm America Corporation (DNP IAM) (the "Licensor") for any and all software and documentation provided by the Licensor (the "Software"). The Software includes items available either by Internet download, contained in a CD/DVD or contained within a 3<sup>rd</sup> party software installer. By using the Software, You agree to the terms of this Software License Agreement. The Licensor grants You a non-exclusive, non-transferable license to use one copy of the Software in object code only.

**OWNERSHIP RETAINED BY LICENSOR**. The Licensor owns all title and copyrights in and to the Software and the Licensor has the full right and authority to grant the license granted herein. Your license does not give You any title or ownership in the Software, nor is it a sale of any rights in the Software. The only right granted to You use the right to use the Software in accordance with the terms of this Software License Agreement. All rights not specifically granted to You under this Software License Agreement are reserved by the Licensor. You may make only a single copy of the Software as a backup copy, provided that it includes all notices and markings, including copyright, trademark and other proprietary notices as on the original. Such backup copy of the Software may not be in use at any time unless the original Software is damaged beyond use, and both the original and the copy must remain in Your possession and control. You may not copy the software onto any public network. You may not, and You may not allow others to rend, lease, sell, sub license, export or otherwise transfer the Software to any other person. In addition to any other rights it may have, the Licensor may terminate this Software License Agreement if You fail to comply with the terms and conditions hereof. In such event, You must cease all use of the Software and all of its component parts. At the Licensor's sole discretion, the Licensor may from time to time provide You with updates to the Software. Any such updates shall become part of the Software licensed to You hereunder and subject to all of the terms and conditions of this Software. Agreement.

**DISCLAIMER OF WARRANTIES**. The Licensor expressly disclaims any and all warranties relative to the Software. THE SOFTWARE IS PROVIDED "AS IS," WITHOUT WARRANTY OF ANY KIND, EXPRESS OR IMPLIED, INCLUDING, WITHOUT LIMITATION, THE IMPLIED WARRANTIES OF MERCHANTABILITY AND FITNESS FOR A PARTICULAR PURPOSE, NON-INFRINGEMENT, COURSE OF DEALING AND USAGE OF TRADE. YOU HEREBY ASSUME THE ENTIRE RISK AS TO THE QUALITY AND PERFORMANCE OF THE SOFTWARE.

**LIMITATION OF LIABILITY**. In no event shall the Licensor be liable for any direct, special, incidental, indirect or consequential damages whatsoever to You (including, without limitation, damages for loss of profits, sales or data or for business interruption) arising out of the use of or inability to use the Software, even if the Licensor has been advised of the possibility of such damages. In any event, the Licensor's entire liability under any provision shall be limited to the amount actually paid by You for the Software. Because some states and jurisdictions do not allow the exclusion or limitation of liability, the above limitation may not apply to You. If any provision of the Software License Agreement is declared by a court of competent jurisdiction to be invalid for any reason, such invalidity shall not affect the remaining provisions hereof.

**GOVERNING LAW**. This Software License Agreement shall be governed by the laws of the State of North Carolina without regard to conflict of laws principles. You and the Licensor hereby consent to the exclusive venue and jurisdiction of the state and federal courts located in Mecklenburg County, North Carolina.

**TAXES**. You are responsible for all taxes or charges imposed by any government or regulatory authority with respect to the delivery and use of the Software, but exclusive of any taxes based upon the Licensor's net income.

**TERM**. This License Agreement is effective until terminated. You may terminate this License Agreement by ceasing to use the Software and, if applicable, returning the Software to the Licensor. Licensor may terminate this License Agreement if You breach any of the terms and conditions. Upon termination of this License Agreement for any reason, You shall cease using the Software and, if applicable, return the Software to the Licensor. All provisions of this Agreement relating to disclaimers of warranties, limitation of liability, remedies, or damages, and Licensor's proprietary rights shall survive termination.

ACKNOWLEDGMENTS. The ICC profiles provided by DNP Imagingcomm America Corporation are prepared using the technology of X-Rite, Incorporated. YOU ACKNOWLEDGE YOU HAVE READ AND UNDERSTAND THIS AGREEMENT AND AGREE TO BE BOUND BY ITS TERMS. YOU FURTHER AGREE THAT THIS AGREEMENT IS THE COMPLETE AND EXCLUSIVE STATEMENT OF THE AGREEMENT BETWEEN YOU AND LICENSOR, AND SUPERSEDES ANY PROPOSAL OR PRIOR AGREEMENT, ORAL OR WRITTEN, AND ANY OTHER COMMUNICATIONS RELATING TO THE SOFTWARE ADDRESSED IN THIS AGREEMENT.

The information contained in this document represents the current view of DNP Imagingcomm America Corporation on the issues discussed as of the date of publication. Because DNP Imagingcomm America Corporation must respond to changing market conditions, it should not be interpreted to be a commitment on the part of DNP Imagingcomm America Corporation, and DNP Imagingcomm America Corporation cannot guarantee the accuracy of any information presented after the date of publication. This document is for informational purposes only. DNP Imagingcomm America Corporation MAKES NO WARRANTIES, EXPRESSED OR IMPLIED, AS TO THE INFORMATION IN THIS DOCUMENT.

Complying with all applicable copyright laws is the responsibility of the user. Without limiting the rights under copyright, no part of this document may be reproduced, stored in or introduced into a retrieval system, or transmitted in any form or by any means (electronic, mechanical, photocopying, recording, or otherwise), or for any purpose, without the express written permission of DNP Imagingcomm America Corporation

DNP Imagingcomm America Corporation may have patents, patent applications, trademarks, copyrights, or other intellectual property rights covering subject matter in this document. Except as expressly provided in any written license agreement from DNP Imagingcomm America Corporation, the furnishing of this document does not give you any license to these patents, trademarks, copyrights, or other intellectual property.

Tomo<sup>™</sup>, Hot Folder Print<sup>™</sup>, PrintCenter<sup>™</sup>, DS-Series Printers<sup>™</sup>, and PrintTurbine<sup>™</sup> are trademarks and Nexlab<sup>®</sup> is a registered trademark of DNP Imagingcomm America Corporation PrintRush<sup>®</sup> and Party Print<sup>®</sup> are registered trademarks of Dai Nippon Printing Company LTD. The names of actual companies and products mentioned herein may be the trademarks of their respective owners.

DNP Imagingcomm America Corporation \* 4524 Enterprise Dr NW \* Concord, NC 28027 \* USA

© 2000-2018 DNP Imagingcomm America Corporation All rights reserved.

# **Before You Begin**

Use the information in this chapter to better understand this document and any standard procedures or warnings that may come with your product.

## **Documentation Conventions**

When using this document, several text elements and treatments are repeated throughout. The following is an explanation of these symbols and headings:

### **Text Elements**

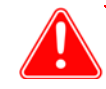

#### Attention

This denotes important information concerning safety when working with the equipment. Failure to comply with an Attention statement can cause you injury or harm or cause damage to the system.

1 Note

This signifies convenient or useful instructions.

Used to denote a procedure that requires two people to lift a heavy item.

Warns of a time-sensitive step. Be sure to read the surrounding instructions completely before performing this operation.

Signifies an item that needs to be entered on the specified form.

### **Text Treatments**

Bold Text - Indicates items you can select, such as buttons and menu entries.

*Italic Text* – Indicates variable text or placeholders for information, such as user names and directory paths. When entering directory paths and so forth, the word in italics should not be typed, but should be replaced by the appropriate text. Italic text also introduces new words and is occasionally used for emphasis in text.

Monospace- Distinguishes information that is displayed on the screen, as well as the text that you should enter.

#### **Important Safety Instructions**

## **Important Safety Instructions**

Safety is paramount when installing and operating the system. These safety instructions are to protect you and the customer and the overall public. The following bullet points apply to the safety instructions in this manual:

- Read all of these instructions before setting up, installing, and operating your system.
- Follow all warnings, safety precautions, and notices for all procedures in this manual.
- When in doubt, stop what you are doing and reassess the safety of the situation or procedure. Never continue with a step or procedure when there is the slightest doubt regarding safety.
- Save these instructions for future reference.

## **General Safety Precautions**

- Never install or setup the system near water.
- Never place the system on an unstable platform.
- Never place the system near a heat source, such as a heater or furnace.
- Never perform any of these steps while wearing jewelry (rings, loose necklaces, bracelets, etc.), neckties, or other clothing that could get caught in the equipment. These items can get caught in the equipment or may conduct electricity and cause injury.
- Never insert any foreign object into the system unit without powering the system OFF first.
- Never block ventilation ports; allow plenty of room around the system for ventilation.
- Never use water or liquid to extinguish a fire on the system unit.
- Always protect the power cord from accidental kinks, cuts, and foot traffic.
- Always operate this system from the correct type of grounded power source.
- Always clean and maintain the system in the prescribed manner as instructed in this manual.
- Always use this equipment in the specified manner as recommended by the manufacturer.
- Failure to observe safety precautions voids your warranty and may cause damage to the unit and could result in personal injury or death.

#### **Contact DNP Imagingcomm America Corporation immediately if:**

- The system is damaged due to fire or flood; or is otherwise unsafe to operate.
- Any part of the system is dropped, cracked, or is not operating properly after performing cleaning and maintenance.
- You have any questions not answered in this manual.

## **Contact Us**

Need help? Contact DNP Imagingcomm America Corporation technical support at:

United States Phone: 1-855-367-7604 or (724) 696-8957

Latin America Phone: 1-855-367-8008 or (724) 696-8958

Email: dnpsupport@dnp.imgcomm.com

Website: www.dnpphoto.com

For hours of operation, see our website.

Contact Us

# 2

# **Installing the Software**

Use the following procedure to install your software. Make sure your printer is powered ON and loaded with media before you begin. Please note that this utility only works with printers that are sold by DNP Imagingcomm America Corporation.

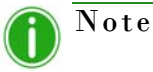

Hot Folder Print utility is designed to work with DNP printers only.

## **Installing Hot Folder Print**

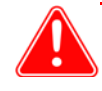

Attention

Hot Folder Print utility is designed to work with DNP printers only.

- 1. After downloading the installation file from www.dnpphoto.com, double-click the **DNPHotFol der i nstal I** . **mpkg** file to begin the installation.
- 2. When the installation window appears, press the **Continue** button to start the installation process.
- 3. When the language prompt appears, select the language you want to install and press the **Continue** button.

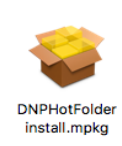

#### Installing Hot Folder Print

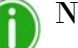

## Note

The language option is not available on reinstalls. To switch languages, uninstall the current version (use the uninstall.pkg file you downloaded with your installation files), and install the software again, choosing the new desired language.

|                    | Software License Agreement                                                                                                    |
|--------------------|----------------------------------------------------------------------------------------------------|
| Introduction       | English (United States)                                                                                                    |
| License            | Fit Engineering s.r.l. End-User License Agreement ("EULA") is a legal                                                                                                    |
| Destination Select | agreement between you (either an individual or a single entity) and Fit<br>Engineering s.r.l. for the Fit Engineering s.r.l. software product(s)                                                                                                    |
| Installation Type  | identified above which may include associated software components,<br>media, printed materials, and "online" or electronic documentation                                                                                                    |
| Installation       | ("SOFTWARE PRODUCT"). By installing, copying, or otherwise using<br>the SOFTWARE PRODUCT, you agree to be bound by the terms of                                                                                                    |
| Summary            | this EULA. This license agreement represents the entire agreement<br>concerning the program between you and Fit Engineering s.r.l.,<br>(referred to as 'licenser'), and it supersedes any prior proposal,<br>representation, or understanding between the parties. If you do not<br>agree to the terms of this EULA, do not install or use the SOFTWARE<br>PRODUCT. |
|                    | The SOFTWARE PRODUCT is protected by copyright laws and<br>international copyright treaties, as well as other intellectual property<br>laws and treaties. The SOFTWARE PRODUCT is licensed, not sold.                                                                                                    |
|                    | 1. GRANT OF LICENSE.<br>The SOFTWARE PRODUCT is licensed as follows:                                                                                                    |
|                    | Print. Save. Go Back Continu                                                                                                    |

4. At the installation *Welcome* screen, select the **Continue** button to continue with the installation.

| ough the steps necessary to install this |
|------------------------------------------|
|                                          |
|                                          |

5. Review the license agreement and click **Continue**. When prompted, press the **Agree** button to agree with the software license agreement.

| To continue installing the soft<br>the software license agreemer | ware you must agree to the terms of<br>nt. |
|------------------------------------------------------------------|--------------------------------------------|
| Click Agree to continue or click I<br>quit the Installer.        | Disagree to cancel the installation and    |
| Read License                                                     | Disagree Agree                             |

#### **Installing Hot Folder Print**

#### Hot Folder Print Software Installation Guide

6. On the *Select a Destination* screen, select the Macintosh HD drive option and click the **Continue** button to begin installing the software in the recommended location.

|                    | Select a Destination                                                 |
|--------------------|----------------------------------------------------------------------|
| Introduction       | Select the disk where you want to install the DNPHotFolder           |
| License            | Solumbie.                                                            |
| Destination Select |                                                                      |
| Installation Type  |                                                                      |
| Installation       |                                                                      |
| Summary            | Macintosh HD<br>428.02 GB available<br>499.25 GB total               |
|                    | Installing this software requires 181 MB of space.                   |
|                    | You have chosen to install this software on the disk "Macintosh HD". |

7. On the next screen, verify that the installation location is correct. Press the Install button to start the installation process.

|                                                                                                    | Standard Install on "Macintosh HD"                                                                                                    |
|----------------------------------------------------------------------------------------------------|----------------------------------------------------------------------------------------------------|
| <ul> <li>Introduction</li> <li>License</li> <li>Destination Select</li> <li>Installation Type</li> <li>Installation</li> <li>Summary</li> </ul> | This will take 181 MB of space on your computer.<br>Click Install to perform a standard installation of this softwar<br>on the disk "Macintosh HD". |
|                                                                                                    | Change Install Location.                                                                                                    |
|                                                                                                    | On Paula Land                                                                                                    |

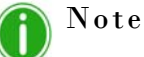

Depending on your system settings, you may be prompted to enter your password before the installation can begin.

|                                                                                                    | Enter your pass | sword to allow this. |
|----------------------------------------------------------------------------------------------------|-----------------|----------------------|
| Part of the local division of the local division of the local divi | User Name:      | MyMac                |
|                                                                                                    | Password:       |                      |

#### **Installing Hot Folder Print**

8. The installation process begins. A progress bar is shown while the software installs.

|                                                                                               | Installing DNPHotFolder                                 |
|-----------------------------------------------------------------------------------------------|---------------------------------------------------------|
| Introduction<br>License<br>Destination Select<br>Installation Type<br>Installation<br>Summary | Writing files<br>Install time remaining: About a minute |
|                                                                                               |                                                         |

9. When the Installation was successful message appears, click the **Close** button to complete the installation process.

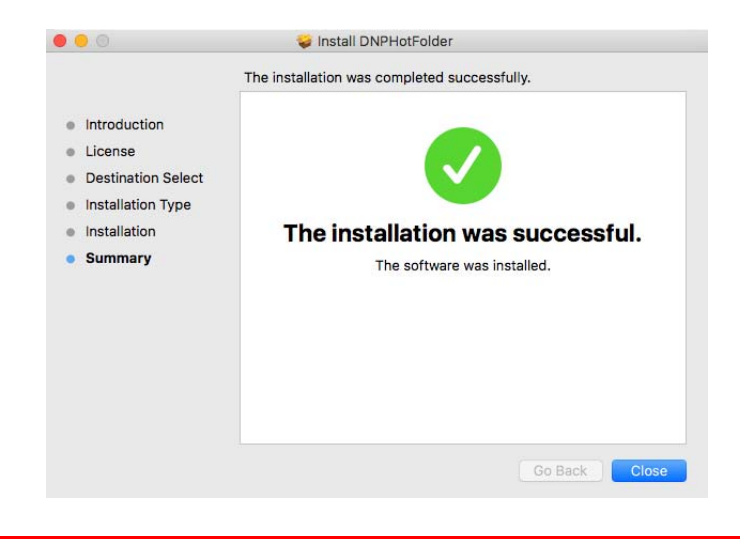

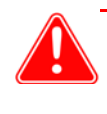

#### Attention

Before starting the HFP app, be sure your DNP printer(s) are powered ON and your media is loaded.

10. Locate the new HFP alias on your system desktop. HFP Starts minimized. Click the **HFP icon** at the bottom of the screen to maximize the app.

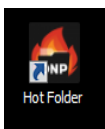

**DNP Imagingcomm America Corporation**